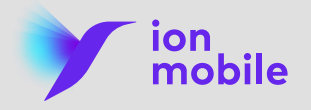

# Registro en Área clientes

#### Saca todo el partido a tu área virtual

Encuentra toda la información sobre tu tarifa en tu área personal de ion mobile y consulta tus facturas, historial de consumo, servicios adicionales...

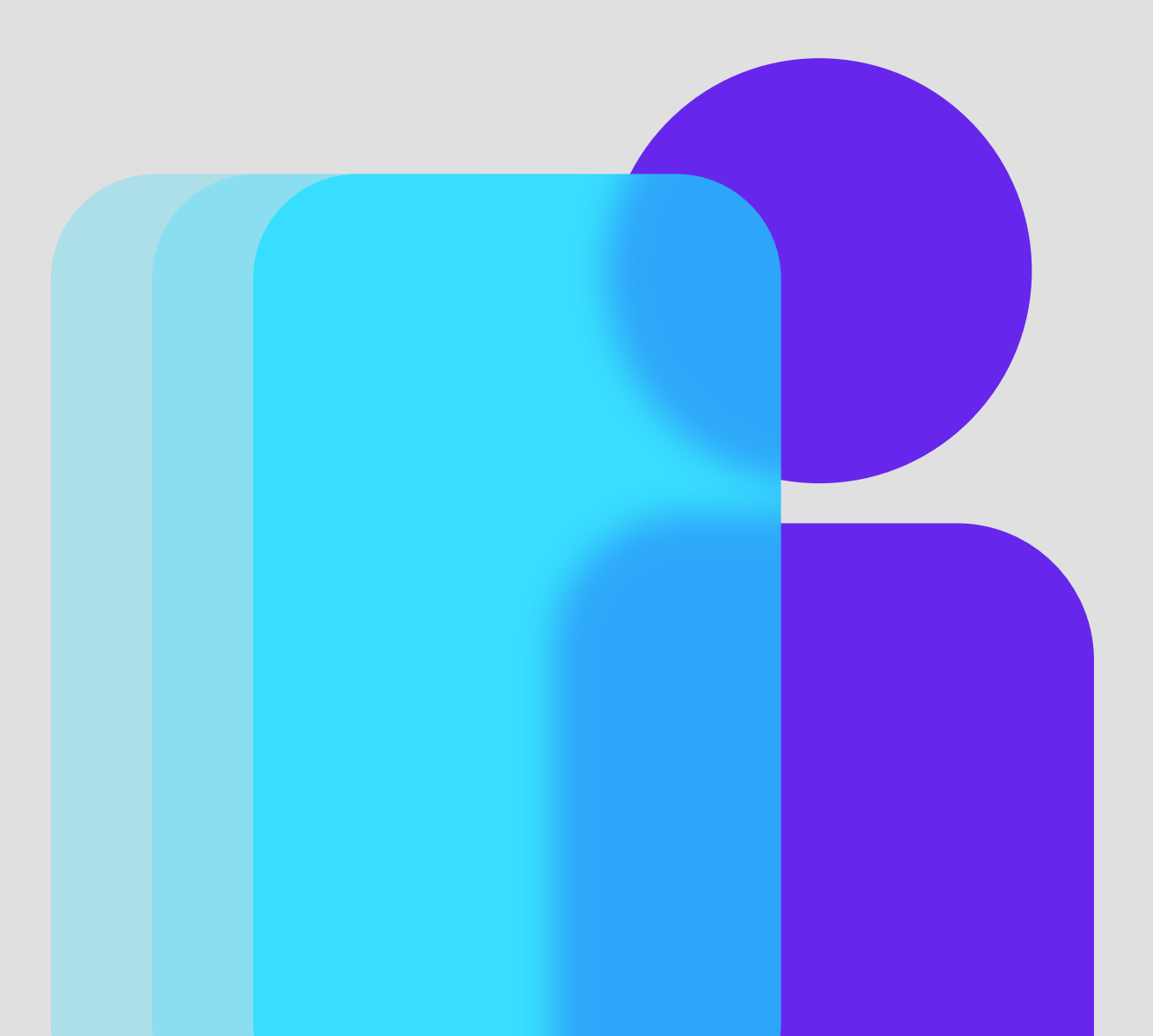

### Registro en Área Clientes

#### Paso 1 Accede a la web https://www.ionmobile.es

Paso 2

Haz clic en **"Área clientes"**, situado en el menú superior.

| Contacto ¿Tienes dudas? | Área clientes & 222 Llámanos gratis |
|-------------------------|-------------------------------------|
|                         |                                     |

Paso 3 Pincha en "Regístrate" para crear tu usuario e introduce tus datos. ¡Recuerda aceptar la Política de privacidad!

> • Si eres **titular del contrato**, podrás consultar y gestionar cualquier línea a tu nombre

> • Si eres **usuario de una línea**, podrás consultar y gestionar la línea que registres

| mo                                                                                                    | bile Nosotros Tarifas S                                          | ervicios Contacto ¿Tienes dudas?                                                                         | Area clientes S 222 Lláma                                                               |
|----------------------------------------------------------------------------------------------------|------------------------------------------------------------------|----------------------------------------------------------------------------------------------------|-----------------------------------------------------------------------------------------|
|                                                                                                    | Registrate                                                       | strate en tu Oficina Virtual ion<br>ario.                                                                |                                                                                         |
|                                                                                                    | Formulario de reg                                                | istro                                                                                                    | 2                                                                                       |
|                                                                                                    | Introduce tus datos y reg<br>titular o usuario.                  | ístrate en tu Oficina Virtual ion mobile como                                                            | A través de el @rea ion mobile podrás, en<br>cualquier momento y desde cualquier lugar, |
|                                                                                                    | Titular del contrato                                             | 🔿 Usuario de la línea                                                                                    | gestionar todos los servicios que ponemos a<br>tu disposición, como por ejemplo:        |
|                                                                                                    | DNI / CIF / NIE                                                  | Teléfono                                                                                                 | ✓ verificar tus <b>consumos actuales</b>                                                |
|                                                                                                    |                                                                  |                                                                                                    | ver tu historial de consumos mensuales                                                  |
|                                                                                                    | Email                                                            | Confirmar email                                                                                          | y mucho más                                                                             |
|                                                                                                    |                                                                  |                                                                                                    | ¿Cómo puedes registrarte?                                                               |
|                                                                                                    | Le informamos que los datos<br>tratados por Aire Networks o      | que Ud. nos facilite través del formulario serán<br>lel Mediterráneo, SLU., para gestionar y atender su  | Si eres el titular de la línea de teléfono                                              |
|                                                                                                    | solicitud o petición, pudiendo<br>su caso incluirle en nuestra o | contactar con usted en caso necesario, así como en<br>aenda de contactos a usted o a la empresa a la aue | registráte como Títular del contrato, para                                              |
|                                                                                                    | pertenece, y para facilitar fut                                  | uras relaciones comerciales o gestionar la relación                                                      | ello deberás aportar tu número de DNI, CIF o                                            |
|                                                                                                    | escrito, dirigido a Aire Netwo                                   | nte. Podra ejercer si lo desea sus derechos por<br>rks del Mediterráneo, SLU, c/Santiago Ramón y Cajal   | NIE; el número de teléfono ion mobile que                                               |
| Nº 11, Elche Parque Empresarial 03203, Elche (ALICANTE), acompañando<br>fotocopia de su D.N.I., indicando el derecho que desea ejercitar. Además, tiene la |                                                                  | ial 03203, Elche (ALICANTE), acompañando<br>Ido el derecho aue desea eiercitar. Además, tiene la         | utilices, y tu correo eléctrónico.                                                      |
|                                                                                                    | posibilidad de presentar una                                     | reclamación ante la Autoridad de Control                                                                 | Si eres el usuario de la línea, pero no el                                              |
|                                                                                                    | competente en materia de Pi                                      | otección de Datos.                                                                                       | titular, registrate como Usuario de la línea. El                                        |
|                                                                                                    | He leído y acepto la <u>P</u>                                    | olítica de Privacidad de ion mobile.                                                                     | sistema sólo te pedirá que indiques el                                                  |
|                                                                                                    |                                                                  |                                                                                                    | número de telefono ion mobile que utilices y                                            |
|                                                                                                    |                                                                  | Solicitar acceso                                                                                         | tu correo electrónico.                                                                  |
|                                                                                                    |                                                                  |                                                                                                    | ¿Necesitas ayuda? <u>Te enseñamos paso a</u>                                            |
|                                                                                                    | He solicitado el pin pero                                        | no lo he recibido                                                                                        | paso cómo registrarte en el Área Clientes                                               |

Paso 4

Haz clic en **"Solicitar Acceso"**, introduce el **código PIN** que recibirás por SMS y pincha en "Registrar" para finalizar tu registro.

| ion<br>mobile | Nosotros Tarifas - Servicios - Contacto ¿Tienes dudas?                                                                                                    | Area clientes & 222 Llámanos gratis                                                                                                    |
|---------------|----------------------------------------------------------------------------------------------------|----------------------------------------------------------------------------------------------------|
|               | <b>Regístrate</b><br>Introduce tus datos y registrate en tu Oficina Virtual ion<br>mobile como titular o usuario.                                                                                                    |                                                                                                    |
|               | Formulario de registro Si no has recibido el PIN de verificación en tu teléfono móvil, ponte en contacto con nuestro departamento de Atención al Cliente en el teléfono aroutulo 222 o en el (-34) 91100 900 y te atenderemos para | A través de el @rea ion mobile podrás, en cualquier momento y desde cualquier lugar,                                                                                                    |
|               | reenvlarte un nuevo PIN. DNI / CIF / NIE Pin Registrar                                                                                                    | gestionar todos los servicios que ponemos a<br>tu disposición, como por ejemplo:<br>✓ verificar tus <b>consumos actuales</b><br>✓ ver tu <b>historial de consumos</b> mensuales<br>✓ y mucho más                   |
|               |                                                                                                    | ¿Cómo puedes registrarte?<br>Si eres el titular de la línea de teléfono<br>registráte como Titular del contrato, para<br>ello deberás aportar tu número de DNI, CIF o<br>NIE; el número de teléfono ion mobile que |

#### Paso 5

**Verifica tu email** en un correo electrónico que recibirás con el asunto "Centro de Verificación de ION MOBILE". Si no aparece, comprueba tu bandeja spam.

Al verificar, el email te llevará a la web automáticamente, donde te aparecerá el siguiente mensaje:

| Accede a tu cuenta   Dri / Clf / Teléfone   Ontroseño   Outroseño   Outr                                                                                                    | ion mobile Nosotros Tarifas Servicios Contacto ¿Tienes dudas?                                                                                                    | Area clientes & 222 Llámanos                                                                                                    |
|----------------------------------------------------------------------------------------------------|----------------------------------------------------------------------------------------------------|----------------------------------------------------------------------------------------------------|
| Accede at u cuenta DI / CIF / Teléfone  Contraseño Ouded mi contraseño Ouded mi contraseño Di / CIF / Teléfone  Contraseño Ouded mi contraseño Di ouded mi contraseño Di ouded mi cont | Acceso área clientes                                                                                                    |                                                                                                    |
| DNI / CIF / Teléfone   Contraseña   Outdé mi contraseña   Tu cuenta de correo ha sido verificada correctamente. En unos momentos recibirás un nuevo email con una contraseña inicial para acceder a tu @REA IONMOBILE.   Acceder                                                                                                    | Accede a tu cuenta                                                                                                    | ¿Aún no eres usuario?                                                                                                    |
| Contraseña       Otidé mi contraseña         Image: Contraseña       Image: Contraseña         Image: Contraseña       Image: Contraseña                                                                                                    | DNI / CIF / Teléfono                                                                                                    | Ser usuario registrado en la oficina virtual de lon mobile te garantiza<br>el mejor servicio y la mayor comodidad. Registrate y disfruta de<br>nuestras ventajas online. |
| Consultar tu historial de consumo mensual.  Modificar tus contraseñas.  Modificar tus contraseñas.  Modificar tus contraseñas.  Regístrate                                                                                                    | Contraseña <u>Olvidé mi contraseña</u>                                                                                                    | ✓ Ver consumos actuales por línea.                                                                                                    |
| Inicial para acceder a tu @REA IONMOBILE.       Visit on tus contraseña         Acceder       Regístrate                                                                                                    | ₿ @                                                                                                    | Consultar tu historial de consumo mensual.                                                                                                    |
| Acceder Registrate                                                                                                    | Tu cuenta de correo ha sido verificada correctamente. En<br>unos momentos recibirás un nuevo email con una contraseña<br>inicial para acredera a tu @PEA LONMARI E | <ul> <li>Moaincar tus controsenos.</li> <li>Otros servicios adicionales.</li> </ul>                                                                                      |
|                                                                                                    | Acceder                                                                                                    | Registrate                                                                                                    |
|                                                                                                    |                                                                                                    |                                                                                                    |

Paso 6

Una vez confirmado tu correo, recibirás un nuevo email con el asunto "Bienvenid@ a ION MOBILE" donde encontrarás tu **contraseña**, compuesta por números y letras. Paso 7

Accede a tu área virtual en www.ionmobile.es con esa contraseña, que podrás cambiar por una a tu elección.

| Bienvenido         Consumo Actual         Historial de Consumo         Datos Personales         Servicios de Línea         Contrator bonos         Cambiar tarifo         Focturas pendientes | ion<br>mobile | Nosotros Tarifas 🖉 Servic                                                                                                    | ios 🗸 Contacto ¿Tienes dudas?                                                                                                    | A S 222 Llámanos |
|----------------------------------------------------------------------------------------------------|---------------|----------------------------------------------------------------------------------------------------|----------------------------------------------------------------------------------------------------|------------------|
| Bienvenido         Consumo Actual         Historial de Consumo         Datos Personales         Servicios de Línea         Contratar bonos         Cambiar tarifo         Facturas pendientes |               | Área Clientes • M                                                                                                    | i Oficina Virtual                                                                                                    |                  |
| Última factura<br>Salir »                                                                                                    |               | Bienvenido<br>Consumo Actual<br>Historial de Consumo<br>Datos Personales<br>Servicios de Línea<br>Contratar bonos<br>Cambiar tarifa<br>Facturas pendientes<br>Última factura<br>Salir » | Con ion mobile tú controlas tu línea<br>Conoce tu consumo actual, revisa tu historial de<br>Ilamadas y datos del última, activa/desactiva los<br>servicios asociados a tu línea y consulta tus datos<br>personales. | HOLA!            |

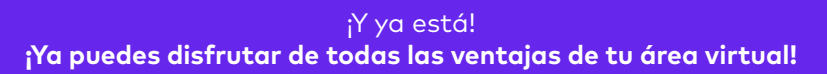

¿Qué ocurre si he recibido el PIN pero no tengo dónde verificarlo? **1. Accede** a la web https: //**www.ionmobile.es** 

**2.** Haz clic en **"Área clientes"**, situado en el menú superior.

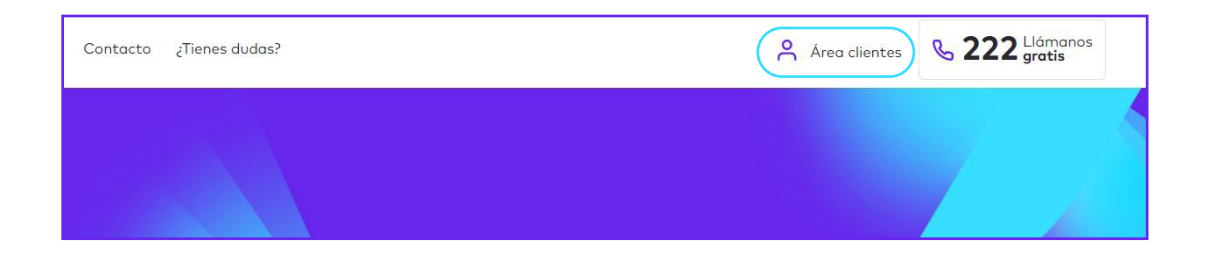

#### 3. Pincha en "Regístrate"

4. Haz clic en "He solicitado el PIN pero no lo he recibido".

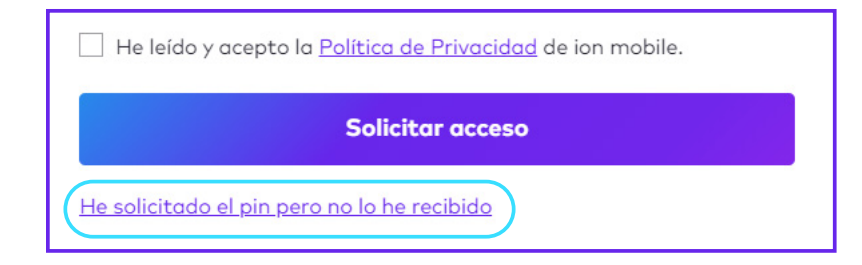

#### 6. Pulsa "Registrar"

7. Una vez pulsado recibirás un correo electrónico con el siguiente asunto: "Centro de Verificación de ION Mobile -notificaciones@ionmobile.es" Nota: Revisa tu correo SPAM si no llega a la bandeja principal en cuestión de unos minutos.

En el correo tendrás que hacer clic en el enlace "Verificar email" y se te dirigirá a la web con la siguiente notificación:

| ion Nosotros Tarifas - Servicios - Contacto ¿Tienes dudas?                                                                                                    | Area clientes & 222 Llámanos gratis                                                                                                    |
|----------------------------------------------------------------------------------------------------|----------------------------------------------------------------------------------------------------|
| Acceso área clientes                                                                                                    |                                                                                                    |
| Accede a tu cuenta                                                                                                    | ¿Aún no eres usuario?                                                                                                    |
| DNI / CIF / Teléfono<br>우                                                                                                    | Ser usuario registrado en la oficina virtual de ion mabile te garantiza<br>el mejor servicio y la mayor comodidad. Registrate y disfruta de<br>nuestras ventajos online. |
| Contraseña Obide mi contraseña                                                                                                    | <ul> <li>Consultar tu historial de consumo mensual.</li> <li>Madificar tus contraseñas.</li> </ul>                                                                       |
| Tu cuenta de correo ha sido verificada correctamente. En<br>unos momentos recibirás un nuevo email con una contraseña<br>inicial para acceder a tu @REA IONMOBILE. | ✓ Otros servicios adicionales.                                                                                                    |
| Acceder                                                                                                    | Registrate                                                                                                    |
|                                                                                                    |                                                                                                    |

## 8. Recibirás de nuevo un correo con el asunto "Bienvenid@ a ION MOBILE -notificaciones@ionmobile.es".

En el correo aparecerá la contraseña que el sistema te asigna de forma aleatoria. Es una variación de números y letras.

**9.** La primera vez que accedas te dará la opción para cambiarla.

| Cambia tu c                                                                                                    | contraseña         |  |
|----------------------------------------------------------------------------------------------------|--------------------|--|
| ¡Bienvenido/a! Por favor modifica tu contraseña, queremos que tu acceso sea totalmente seguro. Su longitud debe ser entre 8 y 20 caracteres. Podrás utilizar números, letras,<br>mayúsculas/minúsculas y símbolos. |                    |  |
| Nueva contraseña                                                                                                    | Repetir contraseña |  |

¿Qué ocurre si no he recibido el PIN? Tendrás que llamar al 222 para que cualquier agente proceda a enviarte el PIN de nuevo.

| ¿Qué ocurre si<br>no he recibido<br>ninguno de los<br>emails tras re-<br>visar la bandeja<br>de correo no<br>deseado? | Tendrás que llamar al 222 para que<br>cualquier agente proceda a enviarte los<br>correos electrónicos de nuevo. |
|----------------------------------------------------------------------------------------------------|----------------------------------------------------------------------------------------------------|
| ¿Qué ocurre si<br>me he equivoca-<br>do de email?                                                                     | Tendrás que llamar al 222 para que<br>cualquier agente proceda a modificar<br>el email.                         |
| ¿Qué ocurre si<br>no recuerdo la<br>contraseña?                                                                       | <b>1. Accede</b> a la web<br>https: // <b>www.ionmobile.es</b>                                                  |
|                                                                                                    | <b>2.</b> Haz clic en " <b>Área clientes</b> ", situado en<br>el menú superior.                                 |

#### 3. Pulsa "Olvidé mi contraseña"

| Contraseña | Olvidé mi contraseña |
|------------|----------------------|
| 8          | ٩                    |

**4.** Introduce tu DNI/CIF/Teléfono y pulsa **"Enviar"** 

**5.** Recibirás un correo con el siguiente asunto: Centro de Recuperación de Contraseñas de ION MOBILE de notificaciones@ionmobile.es, dónde vendrá incluida la nueva contraseña.

**6.** Una vez que accedas de nuevo, puedes realizar el cambio de la misma.